# Open Enrollment Form Completion Step-by-Step Instructions for University of Findlay Benefits-Eligible Employees November 2019

Open Enrollment Period is from Nov. 1 - 16, 2018. All benefits changes will go into effect January 1, 2019.

**<u>Step 1</u>**: Beginning Nov. 1, look for a new Task in your WorkDay Inbox.

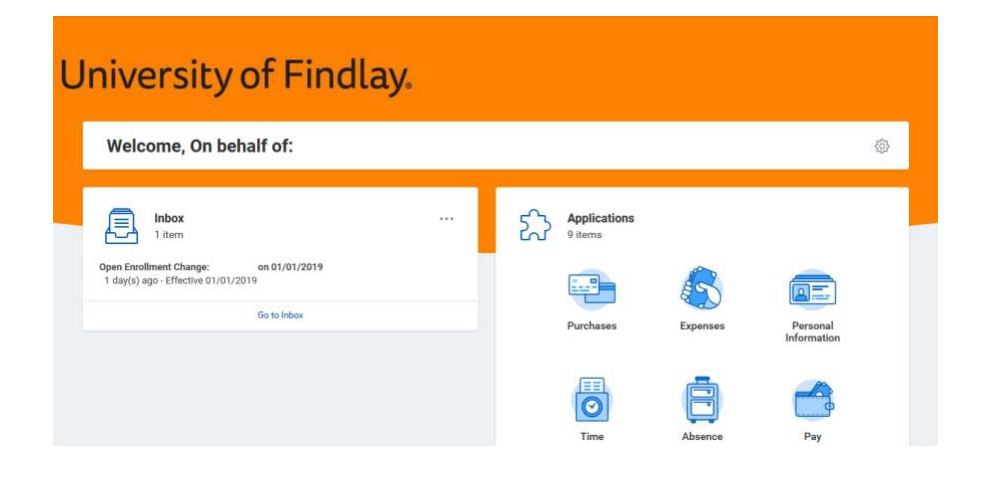

**Step 2:** Click on the task to be taken to the Open Enrollment screen where you can make adjustments or confirm your benefits. You should see your current elections listed on the right side of the screen.

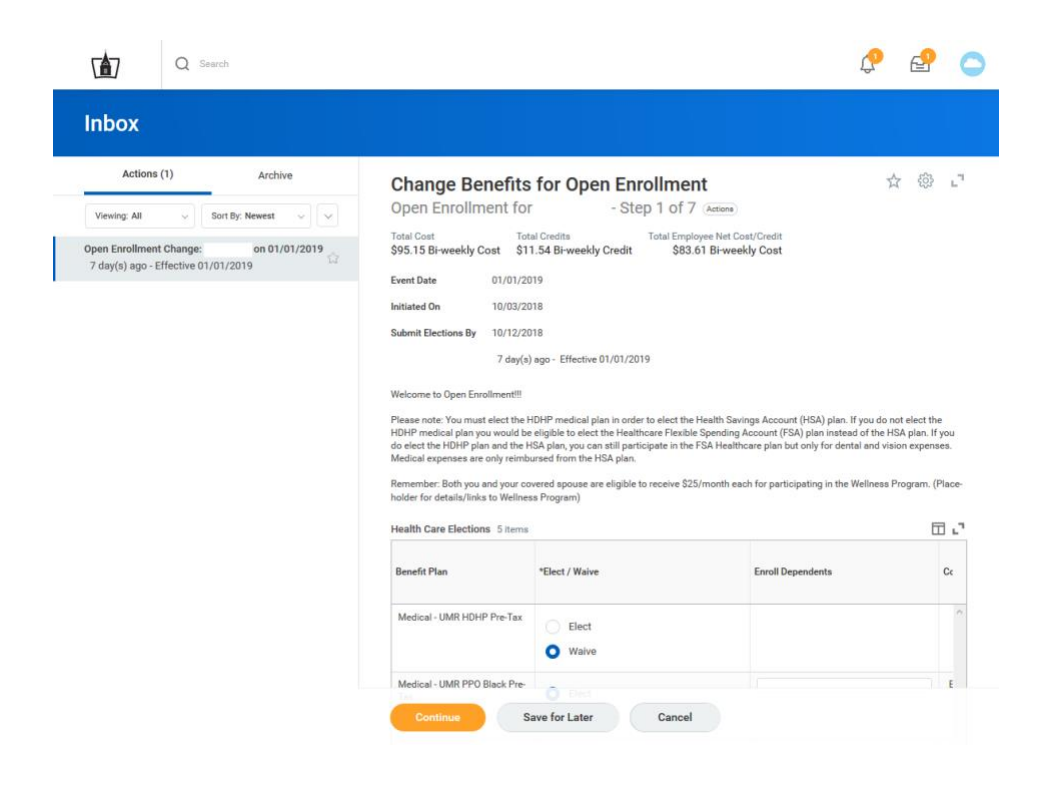

**Step 3:** Starting at the top of the list of your current elections, you can select either "Elect" or "Waive" for each option. Once you have updated the options on the first screen, select "Continue" to move to the next screen. You can also select "Save for Later" if you aren't ready to finalize your elections and want to revisit it later.

| ealth Care Elections 5 items        |                  |                   |                       |                               |                                      |                               |                     |
|-------------------------------------|------------------|-------------------|-----------------------|-------------------------------|--------------------------------------|-------------------------------|---------------------|
| enefit Plan                         | *Elect / Waive   | Enroll Dependents | Coverage              | Employee Cost (Bi-<br>weekly) | Employer Contribution<br>(Bi-weekly) | Benefit Credit<br>(Bi-weekly) | Provider Website    |
| fedical - UMR HDHP Pre-Tax          | Elect<br>• Waive |                   |                       |                               |                                      | 0.00                          | Medical, Dental, RX |
| fedical - UMR PPO Black Pre-Tax     | Elect     Waive  | Child             | Employee + Child(ren) | \$164.77                      | \$369.31                             | 11.54                         | Medical, Dental, RX |
| Aedical - UMR PPO Orange Pre-<br>ax | Elect<br>Waive   |                   |                       |                               |                                      | 0.00                          | Medical, Dental, RX |
| ental - UMR DPO Pre-Tax             | Elect     Waive  | Child<br>Spouse   | Family (Dental)       | \$11.77                       | \$27.46                              | 0.00                          | Medical, Dental, RX |
| ision - VSP VIS Pre-Tax             | Elect<br>Waive   |                   |                       |                               |                                      | 0.00                          | Vision              |
|                                     |                  |                   |                       | 176.54                        | 396.77                               | \$11.54                       |                     |
|                                     |                  |                   |                       |                               |                                      |                               |                     |

<u>Step 4</u>: Once you have finalized all of your benefits choices, you will be taken to a final screen that asks for your electronic signature to confirm and finalize your benefit elections for 2019. Once you select 'I Agree" and then select "Submit" you have completed your Open Enrollment Form for the year.

Continue Save for Later Cancel

Please refer to the screen shot on the next page as a visual on what the electronic signature page looks like.

## Inbox

| Actions (1)                      | Archive |                 |   |   |
|----------------------------------|---------|-----------------|---|---|
| Viewing: All                     | -)[     | Sort By: Newest | ~ | ~ |
| Open Enrollment Ch<br>01/01/2019 | ange:   |                 |   | - |
| 7 day(s) ago - Effec             | tive 01 | /01/2019        |   |   |

### **Change Benefits for Open Enrollment**

Benefit Elections Review for Open Enrollment - Step 7 of 7 Actions

 Total Cost
 Total Credits
 Total Employee Net Cost/Credit

 \$129.98 Bi-weekly Cost
 \$11.54 Bi-weekly Credit
 \$118.44 Bi-weekly Cost

> Details

| Benefit Plan                                                                                           | Coverage<br>Begin Date | Deduction<br>Begin Date | Coverage      | Calculated<br>Coverage | Dependents | Beneficiarie |
|----------------------------------------------------------------------------------------------------|------------------------|-------------------------|---------------|------------------------|------------|--------------|
| Medical - UMR PPO Orange<br>Pre-Tax                                                                    | 01/01/2018             | 01/01/2018              | Employee Only |                        |            | 2            |
| Dental - UMR DPO Pre-Tax                                                                               | 01/01/2018             | 01/01/2018              | Employee Only |                        |            |              |
| Vision - VSP VIS Pre-Tax                                                                               | 01/01/2018             | 01/01/2018              | Employee Only |                        |            |              |
| Basic Life and Accidental<br>Death and Dismemberment<br>(AD&D) - Lincoln Financial<br>Group (Employee) | 01/01/2018             | 01/01/2018              | \$50,000      | \$50,000.00            |            |              |
| Long Term Disability (LTD) -<br>Lincoln Financial Group LTD<br>(Employee)                              | 01/01/2018             | 01/01/2018              | 60% of Salary |                        |            |              |
| Identity Theft - iDefend                                                                               | 01/01/2018             | 01/01/2018              | Employee Only |                        |            |              |

- > Waived Coverages
- > Beneficiary Designations

Benefit Credits Summary

| Current Benefit Credits 1 item |        |         |
|--------------------------------|--------|---------|
| Benefit Credits                |        | Total   |
| Medical                        |        | \$11.54 |
|                                | Total: | \$11.54 |
| 1                              |        |         |

Attachments

| Drop files here |  |
|-----------------|--|
| or              |  |
| Select files    |  |
|                 |  |

#### **Electronic Signature**

#### Legal Notice: Please Read

Your name and Password are considered your "Electronic Signature" and will serve as your confirmation of the accuracy of the information being submitted. When you check the "I Agree" checkbox, you are certifying that:

- You understand and approve the enrollment as indicated above. You hereby authorize the company to deduct from your earnings the amount of your premiums or other contributions (if any) for the benefit options elected above.
  You understand and acknowledge that under the Internal Revenue Code regulations rules, you may not change your benefit elections during the calendar year unless you experience a qualified change in status.
  You understand that you will not pay income tax or FICA tax on my medical, dental, vision, and Flexible Spending Account contributions. These benefits are paid through the flexible Benefits are paid through the flexible Benefits are paid through the flexible Benefits and and through the flexible Benefits and and a presta basis.
  Company provided life insurance that exceeds \$\$0,000 may be subject to imputed income.
  Each year, during the annual enrollment period, you will have the option to change certain coverages whether or not you have had a qualified change in status are unduring the calendar year.
  If you decline medical insurance enrollment for yourself or your dependents, including your spouse, because of other medical insurance coverage, you may in the future bab bit be tornoll your dependents in this plan, provided you request enrollment within 31 days after your other coverage ends. In addition, if you have a new spouse or dependent as a result of marriage, birth, or adoption, you may be able to enally gour againsed that, provided you request enrollment within 31 days after your other coverage and, in addition, if you have a new spouse or dependent as a result of marriage, birth or adoption, you may be able to enally goursed your againsed that and the site of the marriage, birth or adoption.

Agree

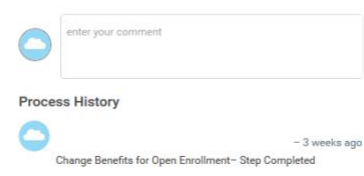

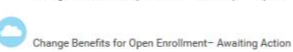

Go Back Cancel